https://wiki.cagette.net/

Printed on 2025/01/22 06:55

1/ Pour créer un nouveau Marché Cagette intégrant automatiquement votre catalogue de produits et les catégories, utilisez la fonction "Dupliquer un Marché" qui se trouve dans votre compte Cagette Pro / Accueil.

2/ Entrez dans ce groupe Cagette puis allez dans l'onglet Marché / Modifier les propriétés. Cette page vous permet de modifier les principaux paramètres de fonctionnement de ce Marché. Veillez particulièrement à choisir les modalités d'inscription qui vous conviennent.

From: https://wiki.cagette.net/ - **Documentation Cagette.net** 

Permanent link: https://wiki.cagette.net/cpro:groupe

Last update: 2023/05/12 13:40

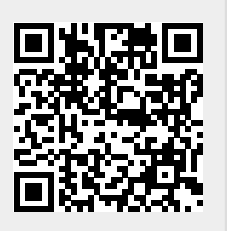